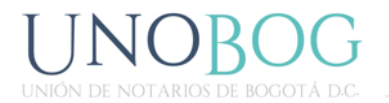

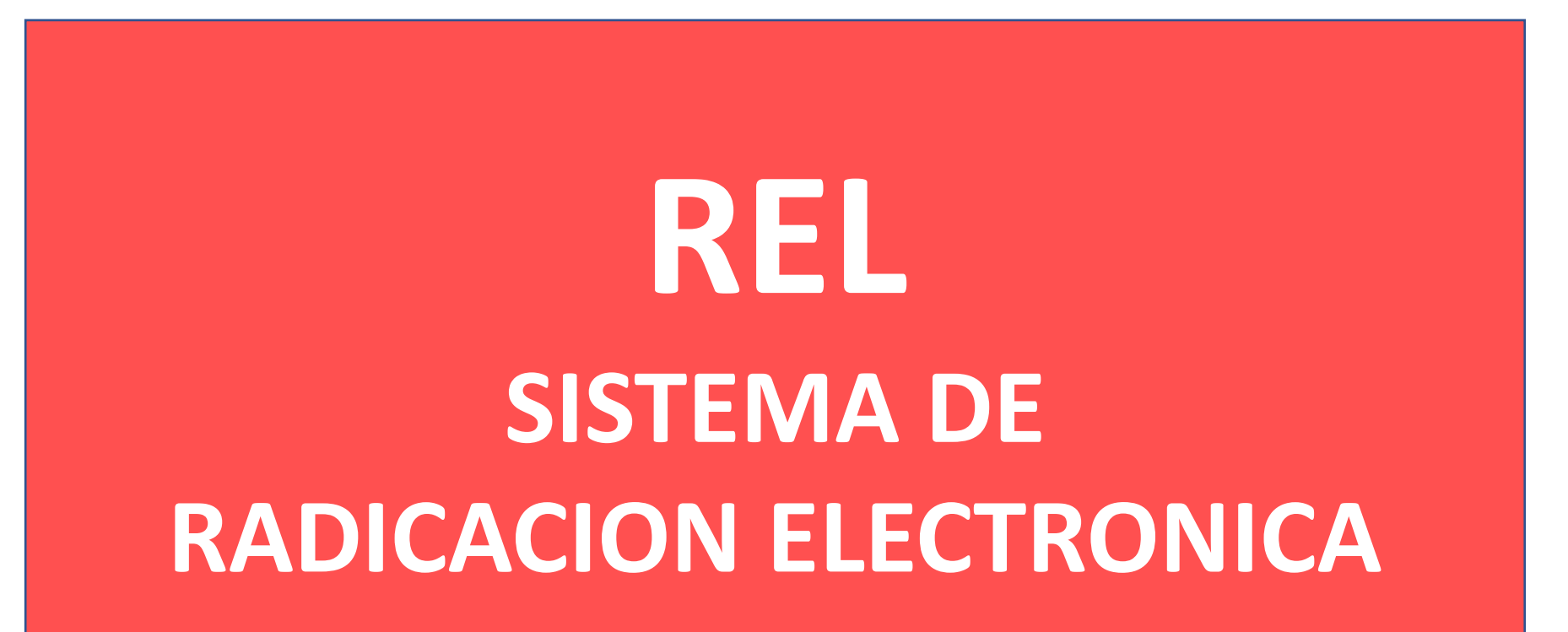

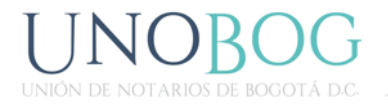

#### APLICATIVO REL

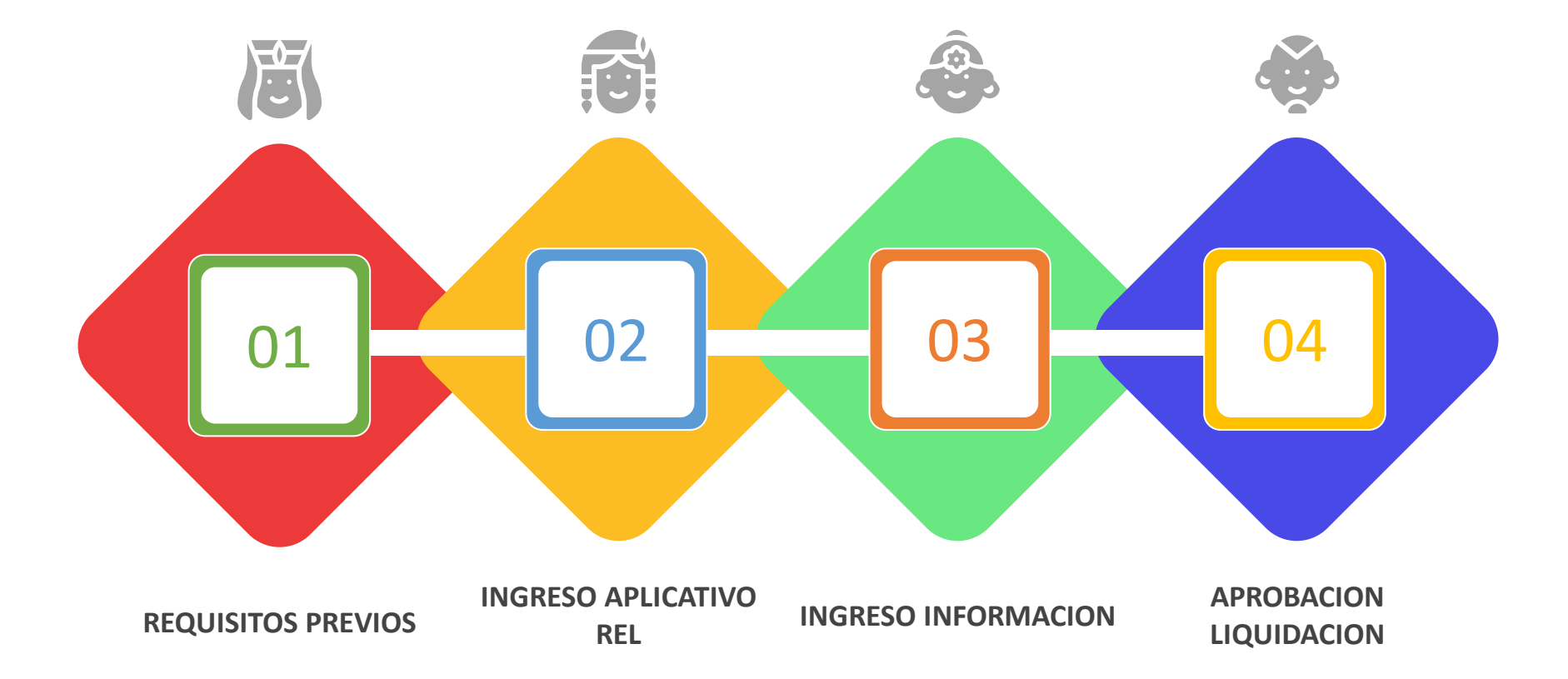

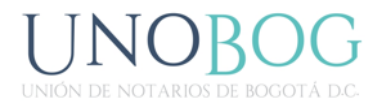

### 1. Requisitos previos...

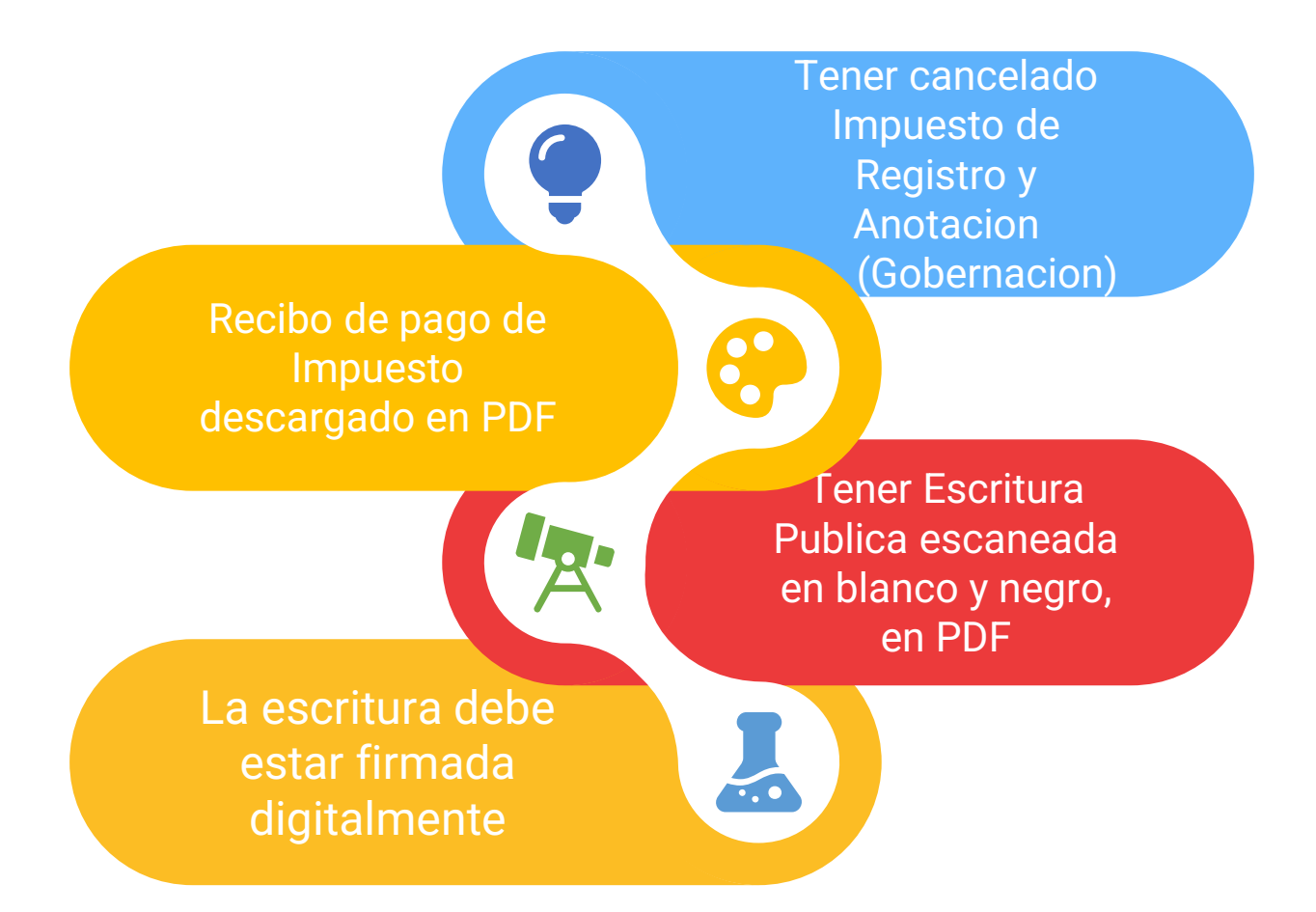

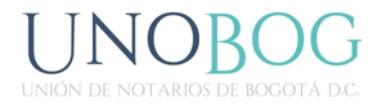

# 2. Ingreso al aplicativo REL

#### https://radicacion.supernotariado.gov.co

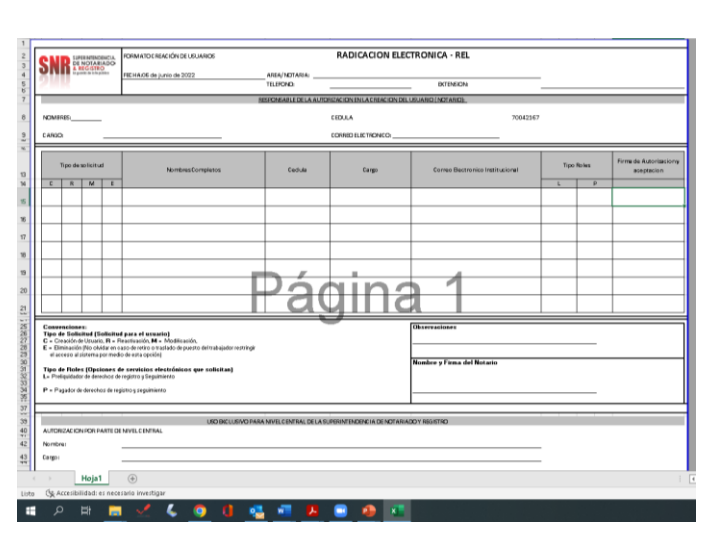

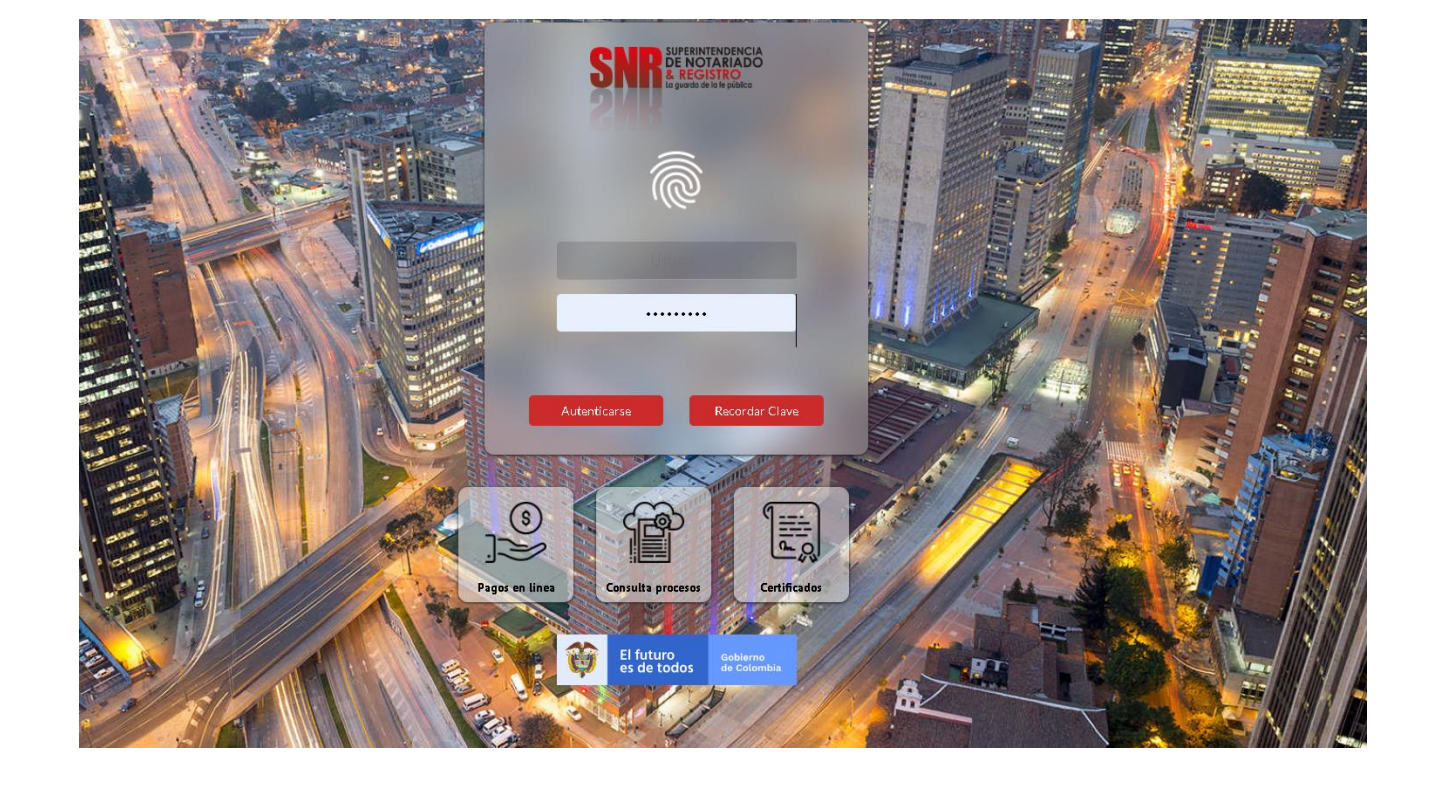

Formato solicitud usuario y contraseña

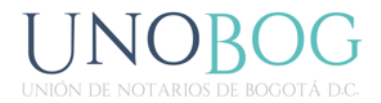

# 3. Ingreso de Informacion

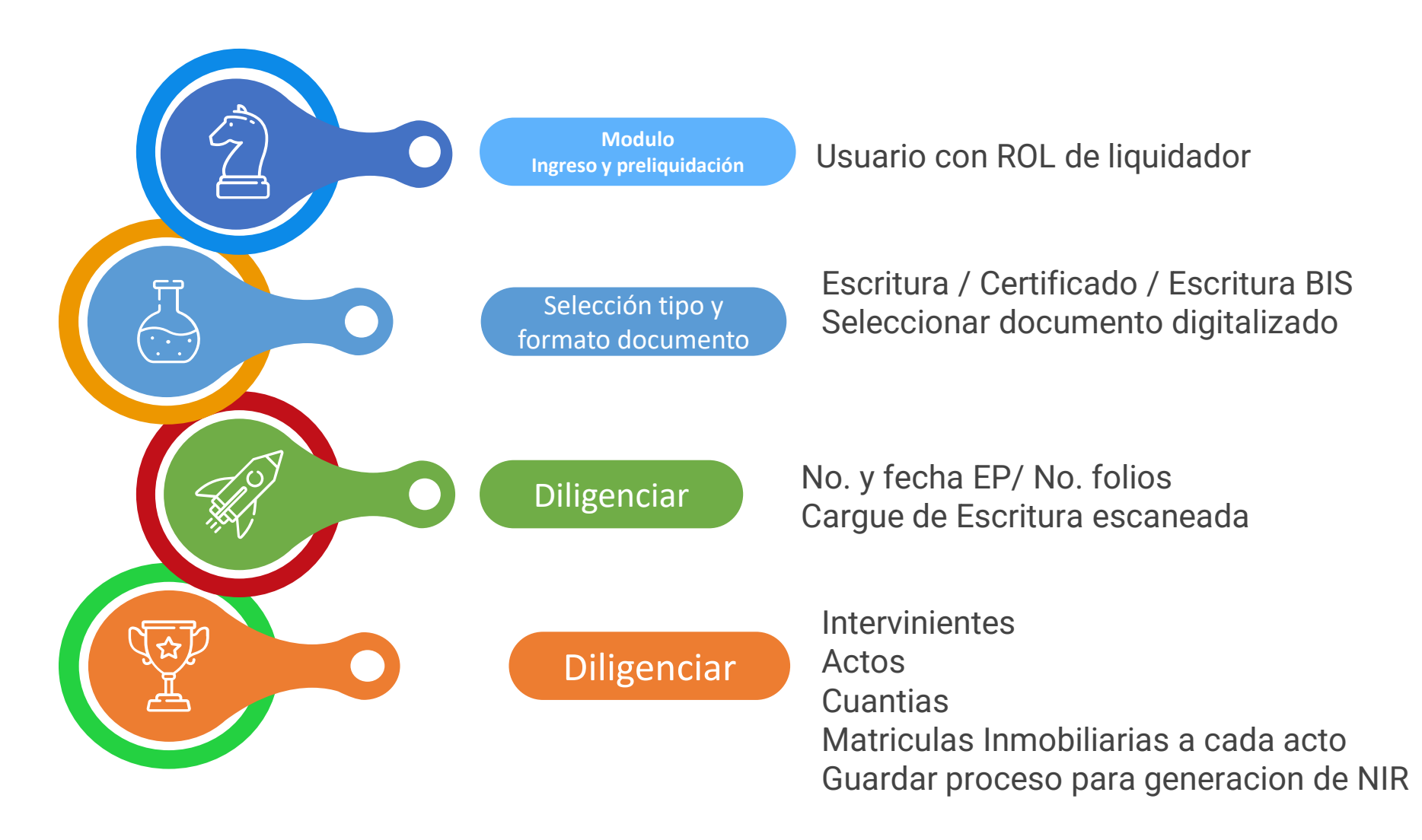

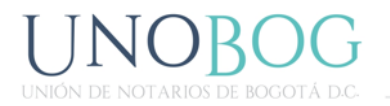

# 4. Aprobacion Liquidacion

Una vez se tenga aprobada la liquidacion se ingresa por el modulo PAGO Y LIQUIDACION ELECTRONICA

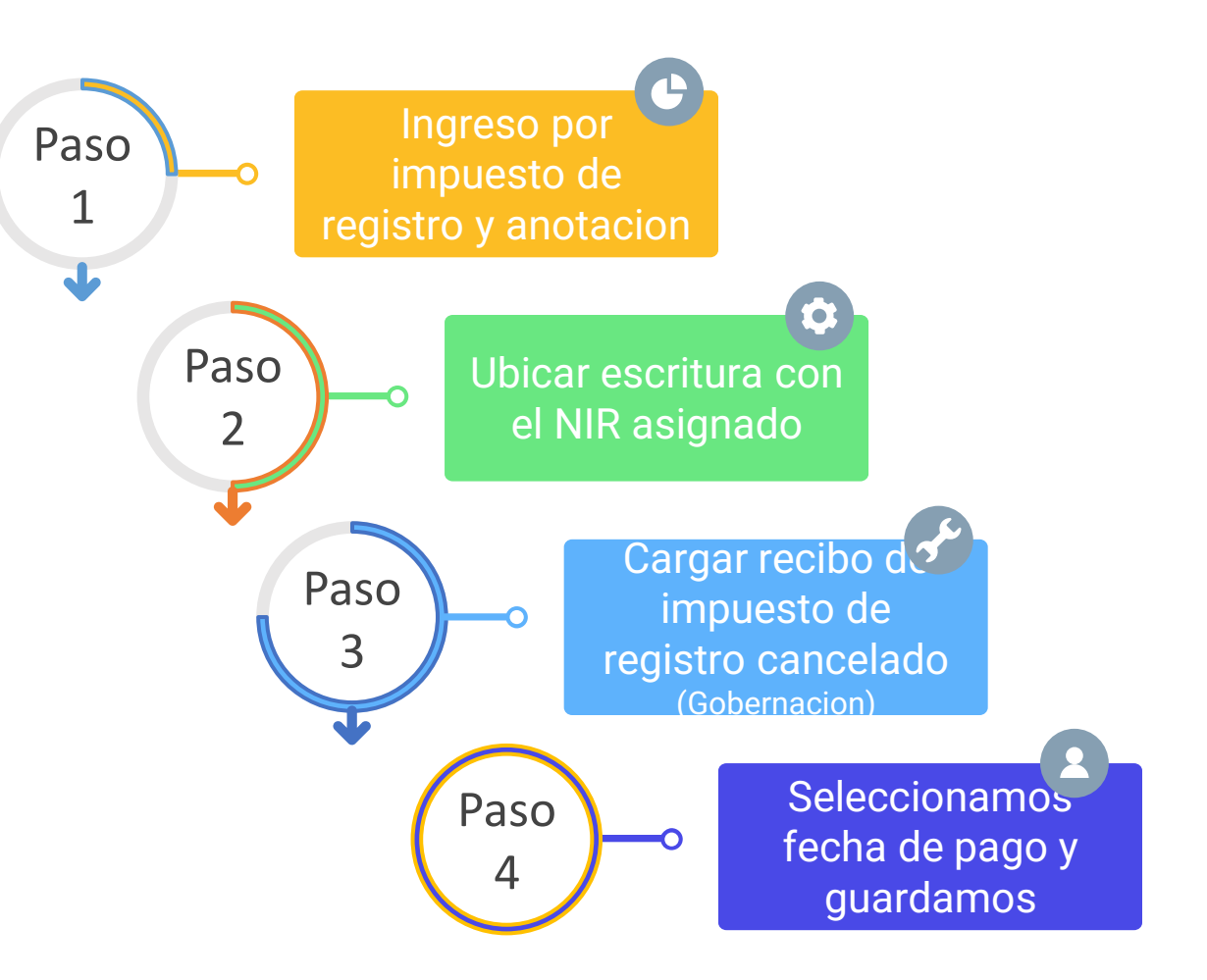

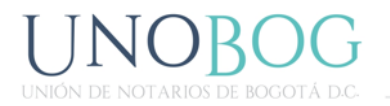

#### 4. Aprobación Liquidación

Una vez se tenga aprobada la liquidación se ingresa por el modulo PAGO Y LIQUIDACION ELECTRONICA

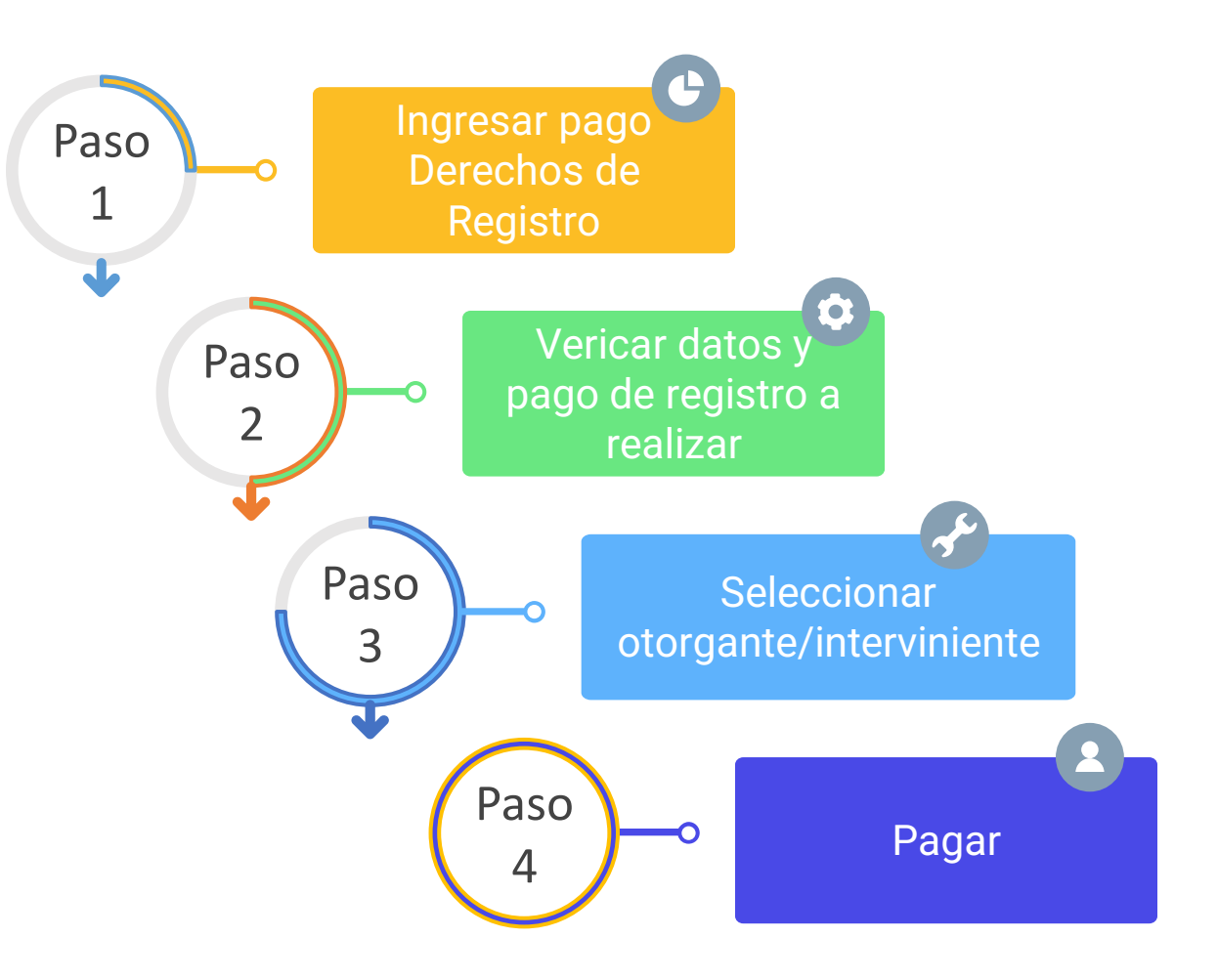

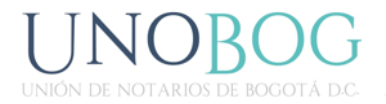

## Turno de ingreso a Registro

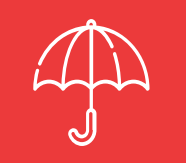

Descargar Boleta o Recibo de Caja

|                                           |                                  |    |   | Tur                                                                                                    |
|-------------------------------------------|----------------------------------|----|---|----------------------------------------------------------------------------------------------------|
|                                           |                                  |    |   |                                                                                                    |
| 1                                         |                                  |    |   | Visor Documental<br>Visualización de los documentos de cada proceso                                                                               |
| Filtros de búsqueda                       |                                  |    |   |                                                                                                    |
|                                           |                                  |    |   | NIR • 2210176929236 Buscar                                                                                                    |
| NIR: 22101769                             | 29236 - Oficina: BOGOTA ZONA SUR | _  | 1 | Q ↑ ↓ 1 de 1 - + Tamaño automático v Descargar                                                                                                    |
| Escritura<br>21-06-2022                   | 2683                             | WC |   |                                                                                                    |
| Recibo impuesto gobernación<br>29-07-2022 | Bogota D.C.                      | WC |   | Wimero 1494785 Referencia 00220610912983 MIR: 2210176929236                                                                                       |
| Recibo de pago<br>29:07-2022              | 00220610912983                   | WC |   | Oficina: Bogota Zona Sur Turno: 2022-48780 Turno<br>Entidad: Notaria Veintiuna Bogota Pecha 29-07-2022                                            |
| Recibo de caja<br>29-07-2022              | 1494785                          | WC |   | Datos del solicitante<br>Nombre DORA EUNICE TOVAR MARTINEZ Email: registroescrituras@galias.com.<br>Cédula de ciudadanía: 51971273                |
|                                           |                                  |    |   | Datos del documento Ciudad Bogota D.C.   Tipo: Escritura Número: 2683   Servicio: (6) Derechos de registro Fecha: 21-06-2022   NIT 699-999-9007-0 |
|                                           |                                  |    |   | Datos del pago Email soporte rel@supernotariado.gov.co   Medio de Pago Electrónico PSE Banco: Bancolombia   Fecha 29-07-2022 CUS: 1575241212      |
|                                           |                                  |    |   | Código Nombre Tarifa Aper. Inscrip. Cuantía Valor                                                                                                 |
|                                           |                                  |    |   | 219 HIPOTECA ABIERTA SIN LIMITE DE CUANTÍA 10% 0 0 53976116 \$ 36100 COP<br>Matricula 40791459                                                    |
|                                           |                                  |    |   | 315 CONSTITUCIÓN PATRIMONIO DE FAMILIA 100% 0 0 \$ 21800 COP<br>Matricula 40791459                                                                |
|                                           |                                  |    |   | 125 COMPRAVENTA 100% 0 0 143797168 \$1192100 COP<br>Matricula 40791459                                                                            |